## Printing Rosters & Coaches Cards Step by Step Process

- 1. Ask your Age Group Commissioner for your Team User Name & Password.
  - U6: Jennifer Nichols (jennifer.nichols1@att.net)
  - U7: Blake Fuller (fuller.blake@yahoo.com)
  - U8: Brook Plank (ab2020@cox.net)
  - U9/U10: Amanda Putnam (aap@koktavy.net)
- 2. Go to www.gotsoccer.com
- 3. Click 'User Login'

|                                                                                                    |                                                                                                    | home.gotsoccer.com                                                                                                    | × C                                                                                                    | 0 | ₫ Ø | 4 |
|----------------------------------------------------------------------------------------------------|----------------------------------------------------------------------------------------------------|----------------------------------------------------------------------------------------------------|----------------------------------------------------------------------------------------------------|---|-----|---|
| Go                                                                                                    | tSoccer                                                                                                    | Step 1                                                                                                    | Q User Login Support Home<br>City College Showcase 2017<br>IIA, IN: Women: Fabruary 24-26h, 2017 and Mens: March 3rd-<br>17 Boys 4 Girls U13-U19 The North American College<br>ase Saries proudy resents the Circle City Men's College<br>ase!                                                                                                    |   | =   |   |
| Rankings Magazine<br>Magazine<br>Eccuela Universitaria<br>Real Madrid<br>Universidad Europea<br>Top Stories<br>Latest News & Headlines | Sheuneenio News Loc<br>FEE COACHES<br>COMMITTEE<br>PRO COA                                                                                                    | al Featured Tournaments Vid<br>ITBOL-TACTIC<br>ACHING provided by GO                                                                                                    | leos Clubs Tournaments Software                                                                                                    |   |     |   |
| Team<br>Puly Integrated with<br>GotSoccer<br>Puly Integrated with                                                                      | Coffsoccer<br>Michogen to the<br>Coffsoccer<br>Michogen and the state<br>of the state and the state<br>of the state and the state<br>of the state and the state<br>of the state and the state of the state<br>of the state of the state of the state of the state<br>of the state of the state of the state of the state of the state<br>of the state of the state of th | UMMINGS AND STEINBRECHER<br>DIN GOTSOCCER<br>DI7 GOTSOCCER CONNECTION IN<br>AS VEGAS<br>Project of Love - Back To Our Roots<br>otSoccer Team App Is Here<br>Dest advancement in GotSoccer's line of<br>sand is backed full of Innovative | FUTBOL-TACTICO<br>Construction<br>Real Madrid<br>Construction<br>Construction<br>C |   |     |   |

4. Click 'Login' under 'Teams & Team Officials'

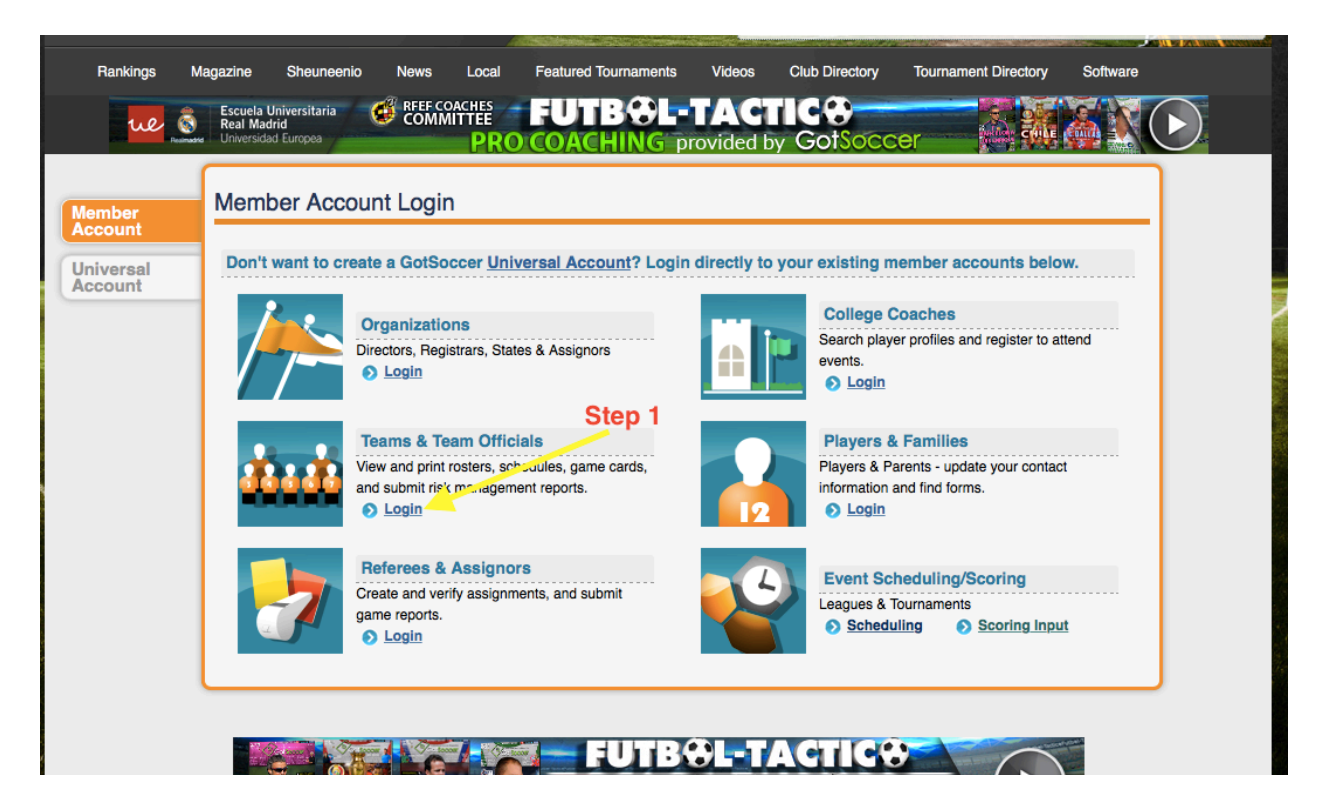

5. Enter your User Name & Password that was given to you by your Age Group Commissioner.

| Rankings             | Magazine Sheun                                             | eenio News Lo                         | cal Featured Tournaments | s Videos               | Club Directory T            | ournament Directory         | Software      |
|----------------------|------------------------------------------------------------|---------------------------------------|--------------------------|------------------------|-----------------------------|-----------------------------|---------------|
| ue 📀                 | Escuela Universitari<br>Real Madrid<br>Universidad Europea | a 🧭 RFEF COACH<br>COMMITTE            | FUTBOL<br>ROCOACHING     | -TACT<br>provided by   | GotSoccer                   |                             |               |
| Member<br>Account    | Member Ad                                                  | count Login                           | Step<br>provid           | 1: Use yo<br>ded by yo | our TEAM lo<br>our age grou | ogin informa<br>up commissi | tion<br>ioner |
| Universal<br>Account |                                                            | Team Account                          | Individ                  | ual Coach              | Indiv                       | idual Manager               |               |
|                      |                                                            | Username                              | Usernar                  | ne                     | Userna                      | ame                         |               |
|                      |                                                            | Password                              | Login                    |                        | Login                       | Lo                          | gin           |
|                      |                                                            | Team Account Loo                      | kup Coach A              | ccount Lookup          | Manag                       | er Account Lookup           |               |
|                      |                                                            | New to GotSoccer<br>Create Your Accou | ?<br>nt                  |                        |                             |                             |               |
|                      |                                                            |                                       | Step                     | 2                      |                             |                             |               |
|                      |                                                            |                                       |                          |                        |                             |                             |               |
|                      | L                                                          |                                       |                          |                        |                             |                             |               |

6. Click on the OSA Seasonal Year your team is currently playing - '\_\_\_\_\_ OSA Recreational Registration'

| 1 | Event Registration History    |              |          |            |          |      |                |          |         |                |
|---|-------------------------------|--------------|----------|------------|----------|------|----------------|----------|---------|----------------|
| Π | Items 1 - 2 of 2              |              |          |            |          |      |                |          |         |                |
| J | Name/Date                     | Type         | Status   | Applied    | Accepted | Paid | Roster         | Schedule | eTravel | Support        |
| 1 | OSA Recreational Registration | Registration | Accepted | 02/22/2017 | Yes      | No   | <u>Default</u> | N/A      | N/A     | <u>Request</u> |
| ļ | NOKC - Recreational Soccer    | Leasue       | Pending  | 02/22/2017 | No       | No   | Default        | TBA      | Request | Request        |
|   | Items 1 - 2 of 2              |              |          |            |          |      |                |          |         |                |
|   | MUST CLICK ON THE OSA EVENT!  |              |          |            |          |      |                |          |         |                |
|   |                               |              |          |            |          |      |                |          |         |                |
|   |                               |              |          |            |          |      |                |          |         |                |
|   |                               |              |          |            |          |      |                |          |         |                |

## 7. Click on the 'Documents Tab'

| Home Events Game Histo<br>My Events Search Events | D Soccer >>> Teams<br>Dory Email Team College Search Player Suspe | ensions Help | Log Out                             |      |
|---------------------------------------------------|-------------------------------------------------------------------|--------------|-------------------------------------|------|
| Team Payment & S<br>OS                            | tatus Support & Feedback Roster Document                          | ts           |                                     |      |
| Application Inform                                | ation                                                             |              | Contact Information (This Event)    | Man  |
| Event<br>Confirmation#                            | OSA Recreational Registration                                     |              | Copy from Team Contact Organization | Mana |
| Date Applied<br>Last Updated<br>Group             | N/A Click 'Document                                               | s' Tab       | Contact Name Address                |      |
| Club Name<br>Team Name                            | North OKC SC                                                      |              | City                                |      |
| Team State                                        | Oklahoma                                                          |              | State                               |      |

8. Click to download Roster & Player ID Cards (this is where your Coaches card will be).

| Soccer<br>Associat    | tion Soccer >> Te                                    | eams                                     | <b>E</b> MERCE |                                                     |
|-----------------------|------------------------------------------------------|------------------------------------------|----------------|-----------------------------------------------------|
| Home Events Game      | History Email Team College Se                        | earch Player Suspensions H               | elp Log Out    |                                                     |
| My Events Search Even | nts                                                  |                                          |                |                                                     |
| Team Hotels           | Rooming Sales Payment & Str<br>n/Year OSA Recreation | atus Schedule Requests anal Registration | Misconduct     | uests Support & Feedback Roster Documents           |
| Document              | Created                                              | Accessed                                 | Verified       | Team Status                                         |
| Official Roster       | Click to Dow                                         | nload Roster &                           | 2              | Foreign Team:                                       |
| Player ID Cards       | Player                                               | ID Cards                                 | 2              | Medical Release (All Players)                       |
|                       |                                                      |                                          |                | Team Document Upload File Name/Description (recomme |

## 9. Example Roster. Print.

|                        |                           | PRI        | NOKC Recreational Soccer<br>Roster Frozen: 1/20/2017 8:47:07 PM<br>PRINT THIS PAGE!!!! |                 |              |           | US YOUTHSOCCER. |             |            |                |
|------------------------|---------------------------|------------|----------------------------------------------------------------------------------------|-----------------|--------------|-----------|-----------------|-------------|------------|----------------|
|                        |                           |            | Okla                                                                                   | ahor            | na S         | <b>SA</b> |                 |             |            |                |
|                        |                           |            |                                                                                        | Team Ro<br>Make | ster<br>SURE | all yo    | our pla         | ayers ar    | nd coach   | es are listed! |
| Assoc Name:            | North OKC SC              |            | Assoc Id: NC                                                                           | окс             | Теа          | m Level:  | Recrer.d        | onal Team N | lo:NOKC    |                |
| Name of Team:          | NOKC                      |            | Age Group:                                                                             |                 |              | Division  | R_creati        | ional       |            |                |
| Coaches an<br>Position | nd Managers:<br>Last Name | First Name |                                                                                        | ld#             | Lic          |           |                 |             |            | Home Phone     |
| Coach:                 |                           |            |                                                                                        |                 |              |           |                 |             |            |                |
| Players:               | Last Name                 |            | First Name                                                                             |                 | Gdr          | Age       | Jersey          | Reg Type    | Birth Date | Reg Date       |
| COLL                   |                           |            |                                                                                        |                 |              |           |                 |             |            |                |
| FLOF                   |                           |            |                                                                                        |                 |              |           |                 |             |            |                |
| HOLL                   |                           |            |                                                                                        |                 |              |           |                 |             |            |                |
| KNIG                   |                           |            |                                                                                        |                 |              |           |                 |             |            |                |
| KURE                   |                           |            |                                                                                        |                 |              |           |                 |             |            |                |
| KURE                   |                           |            |                                                                                        |                 |              |           |                 |             |            |                |
| WILL:                  |                           |            |                                                                                        |                 |              |           |                 |             |            |                |
| TOTAL NUME             | SER OF PLAYERS            | :          |                                                                                        |                 |              |           |                 |             |            |                |

10. Example Coaches Card. Print & laminate.

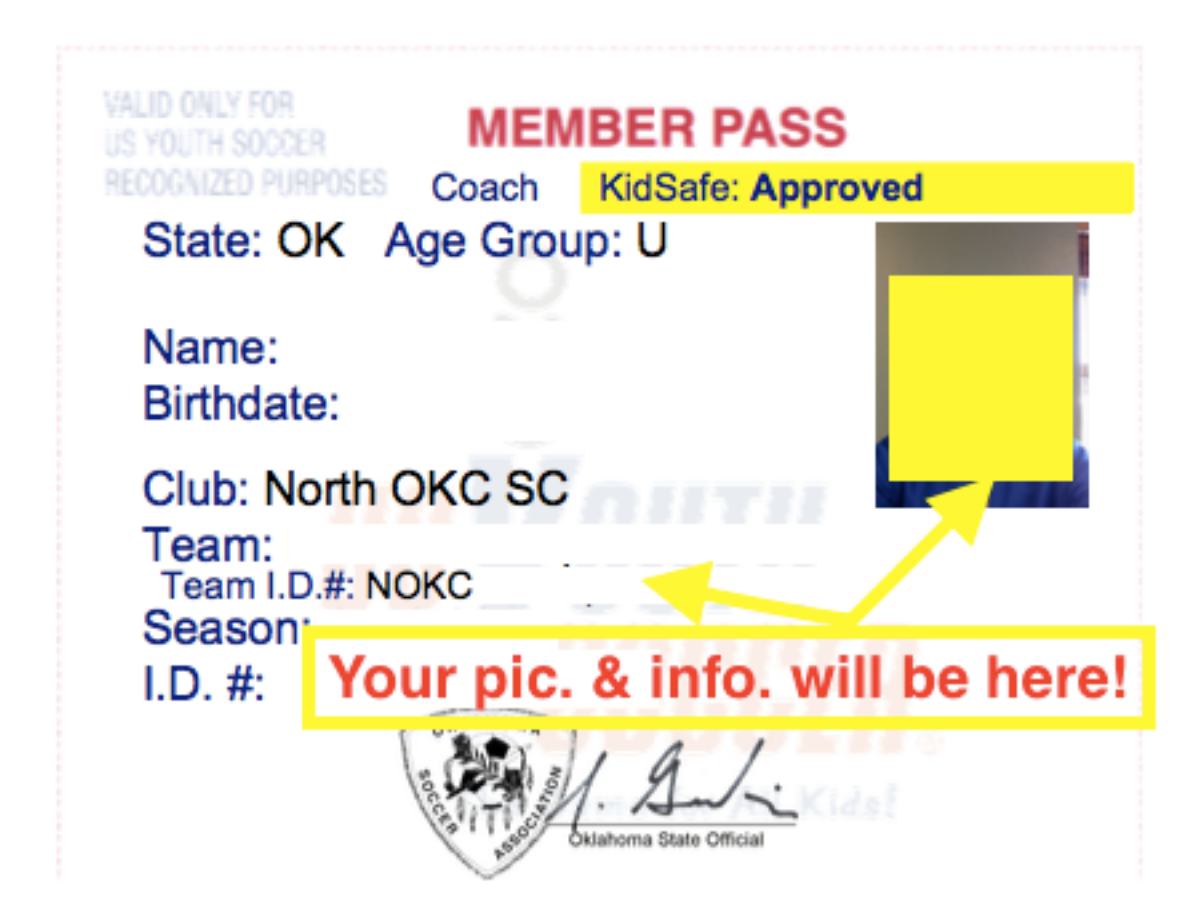